## Setup TrueControle für Victron BLE

1) Öffne die Victron APP und ermittle den / die "Secret Keys" sowie die "MAC-Addressen" welche später benötigt werden. Dieser Vorgang muss für jedes Gerät ermittelt werden

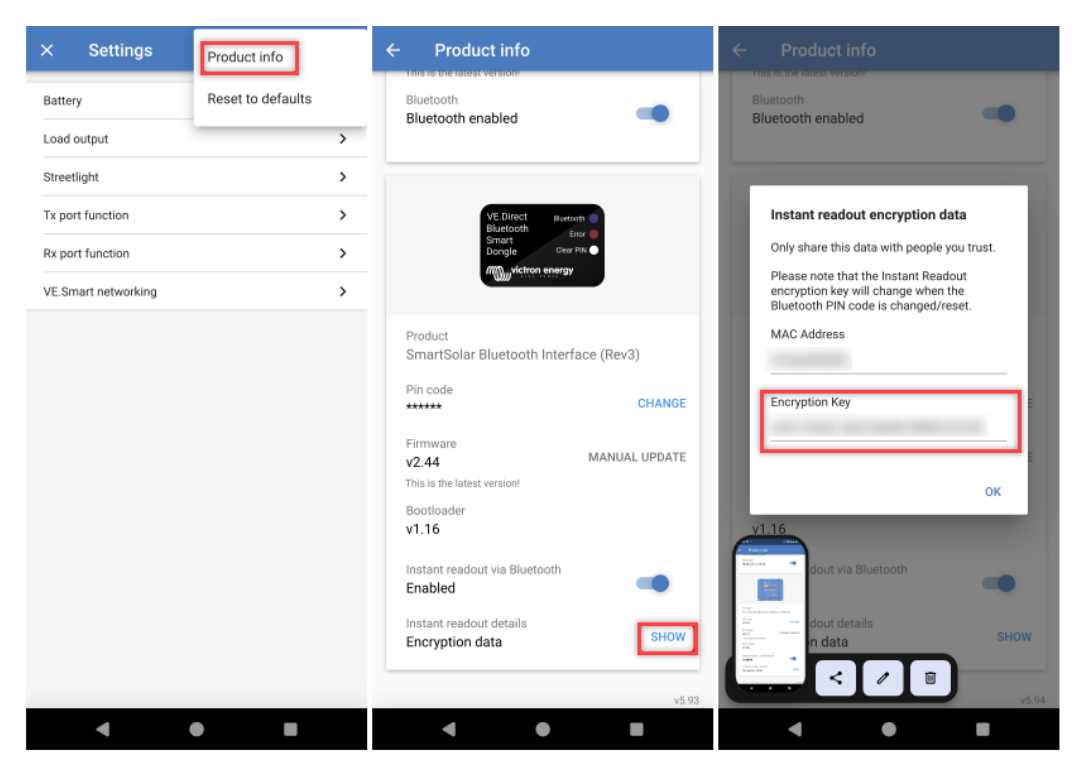

2) Verbinde dich mit dem WLAN Accesspoint "Truecontrole".

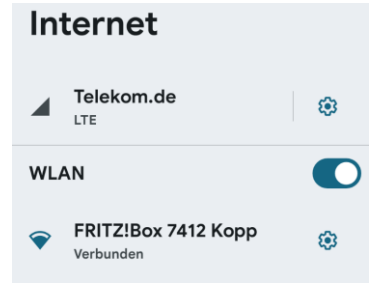

3) Wähle "Configure WiFi" aus In TrueControle anmelden 192.168.4.1

## WiFiManager

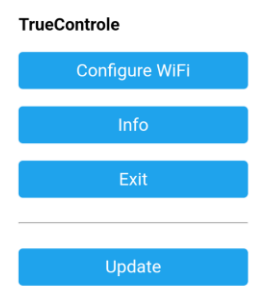

4) Wähle im ersten Schritt das WLAN Netzwerk aus und geben das Passwort – die Seriennummer muss bitte aufschreiben – wird unter "Wie geht es weiter" benötigt.

| 7490              | اد ه |
|-------------------|------|
| SSID              |      |
| Gastzugang 74901  |      |
| Password          |      |
| ****              |      |
| Show Password     |      |
| Show Password     |      |
| Seriennummer: vvv |      |

5) Trage die Victron "Secret Keys" und "MAC Adressen" Deiner Geräte ein

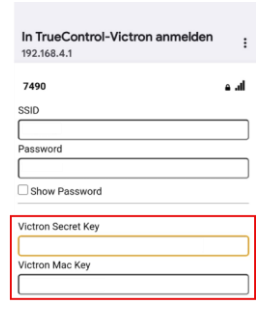

6) Definiere wielange zwischen den Scanvorgängen gewartet werden soll (Kleiner Wert = viele Internetdaten – großer Wert = weniger Internetdaten)

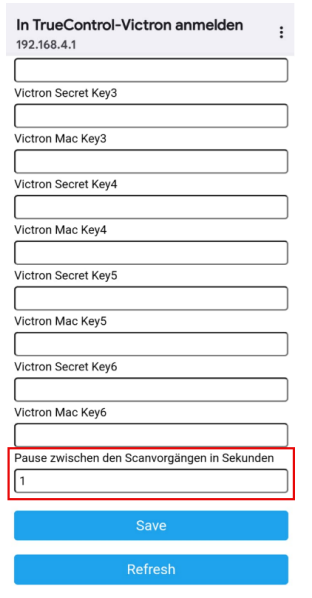

7) Speichern -> fertig

## Geschafft!

Bitte noch einmal die TrueControl vom USB Stecker abziehen und 2 Sekunden warten und wieder am USBc einstecken – Die Truecontrol verbindet sich nun automatisch mit dem Accesspoint und sendet die Daten zur Datenbank um über die Oberfläche abzurufen.

Solange die TrueControl mit Deinem Hotspot verbunden ist, kannst Du keine Einstellungen mehr vornehmen. Schalte Deinen Hotspot aus und trenne die TrueControl vom Strom, warte erneut 2 Sekunden und stecke wieder ein. Jetzt kannst du mit Punkt 2 fortfahren.

Version: 1.1 - 2025/03/24

## Wie geht es weiter?

Trage die TrueControle Seriennummer in Deinem User bei www.TrueControl.de ein.

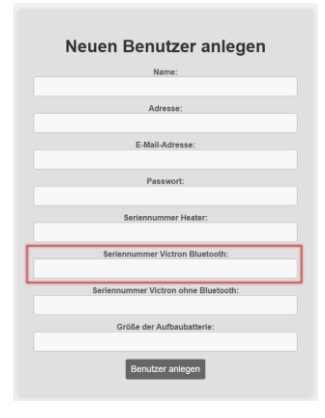